### Guida alla configurazione manuale di VirtualBox

Laboratorio di Amministrazione di Sistemi a.a. 2017/2018

#### Concetti base / 1

- VirtualBox ha un *Machine Registry* dove elenca le VM note e alcuni parametri di configurazione globali
  - in Linux, ~/.config/VirtualBox/VirtualBox.xml
  - fortemente dipendente dall'architettura dell'host
  - non è utile cercare di portarlo da un host all'altro
  - non è prudente manipolarlo a mano

percorso assoluto del file di definizione della VM

id univoco

<MachineRegistry>

<MachineEntry uuid="{a7cea22f-3d38-4f4d-be56-6de8503e83d6}"
src="/home/prandini/VirtualBox VMs/LAS-Debian87-base/LAS-Debian87base.vbox"/>
</MachineRegistry>

### Concetti base / 2

- Le VM devono stare sulla memoria USB
  - per poterle portare da un host all'altro
  - perché in laboratorio le home non hanno capienza sufficiente
- Tra i parametri globali di VirtualBox.xml c'è la directory di default per la creazione delle macchine virtuali; due possibilità:
  - modificarla per puntare alla memoria USB inserita nel sistema
    - $\rightarrow$  menu File , voce Preferences
  - oppure in Linux lasciare il default, ~/VirtualBox VMs, e rendere tale nome un link simbolico a una directory sulla memoria USB

# Concetti base / 2

- Macchine già create e presenti sulla memoria USB possono essere importate nel Machine Registry di un altro host → menu Machine, voce Add, scegliere il file con estensione vbox della VM <u>a patto che le risorse nel file vbox siano referenziate con</u> <u>path relativi al file stesso</u>
- Nel file .vbox è definito un indice di risorse (Media Registry)
- NOTA: per le macchine create come linked clone, le immagini disco sono in realtà snapshot del disco base, quindi sono tutte definite nel file di configurazione della macchina base

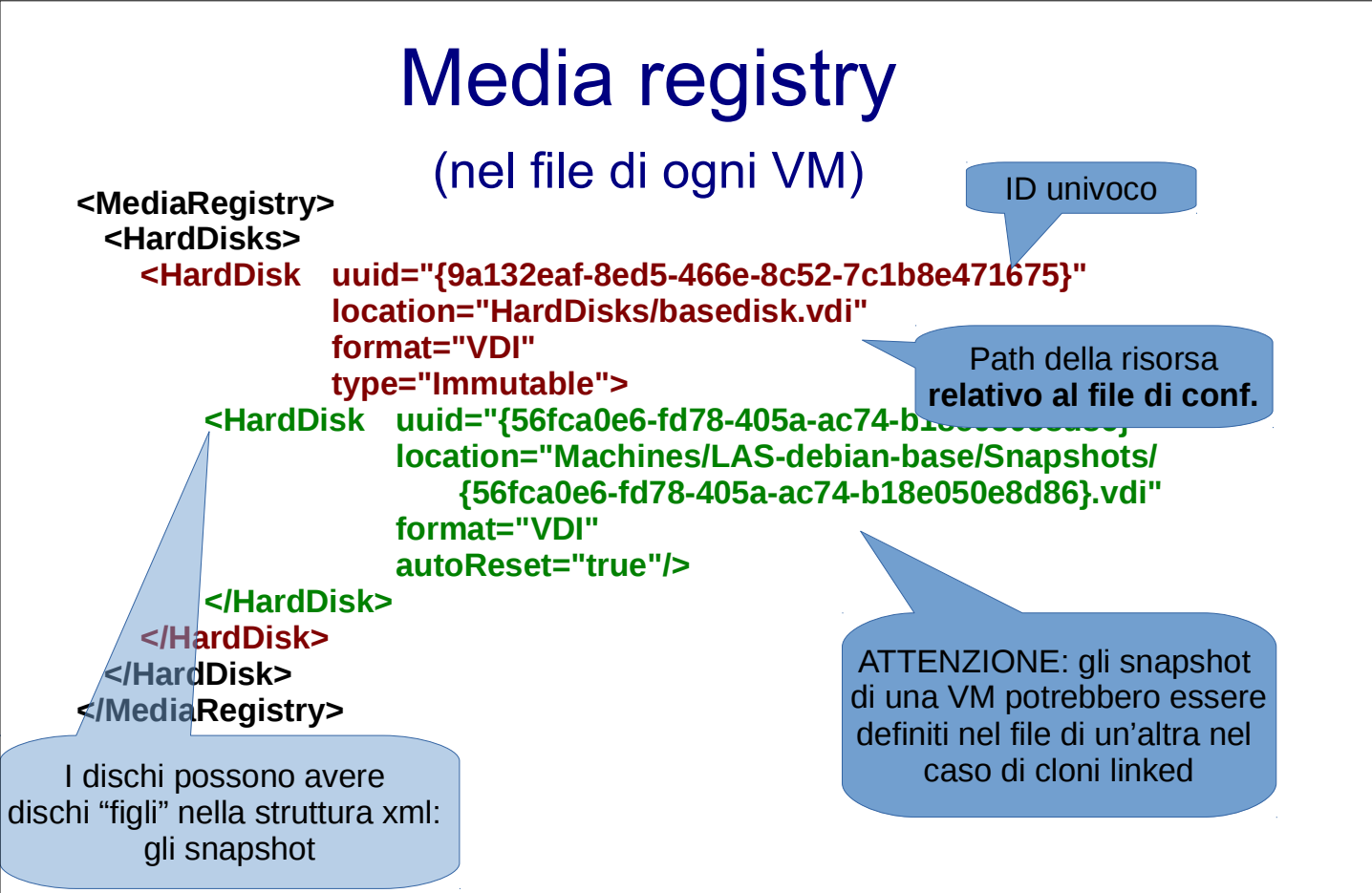

### Snapshot e config cross-VM

| //VirtualBox VMs/                                                |                                                                                                    |
|------------------------------------------------------------------|----------------------------------------------------------------------------------------------------|
| LAS-Debian87-Base<br>LAS-Debian87-Base.vbox<br>LAS-basedisk.vmdk | <machine currentsnapshot="{1234}" name="LAS-Debian87-Base" uuid="{}"><br/><mediaregistry><br/><harddisks><br/><harddisk <="" location="&lt;u&gt;LAS-basedisk.vmdk" u="" uuid="{0000}">}<br/><harddisk <="" location="&lt;u&gt;Snapshots/1234.vmdk" u="" uuid="{1234}">}<br/><harddisk location="[&lt;u" uuid="abcd">/LAS-Debian87-Client/Snapshots/abcd.vmdk"}<br/></harddisk></harddisk></harddisk></harddisks><br/></mediaregistry><br/><storagecontrollers><br/><storagecontrollers><br/><attacheddevice device="0" hotpluggable="false" port="0" type="HardDisk"><br/><br/></attacheddevice></storagecontrollers><br/></storagecontrollers><br/></machine> |
|                                                                  |                                                                                                    |
| LAS-Debian87-Client.vbox                                         | <machine <br="" name="LAS-Debian87-Client" uuid="{}"><storagecontrollers><br/><storagecontroller><br/><attacheddevice botoluggable="false" device="0" port="0" type="HardDisk"></attacheddevice></storagecontroller></storagecontrollers></machine>                                                                                                    |
| Snapshots                                                        |                                                                                                    |
| abcd.vmdk                                                        |                                                                                                    |
|                                                                  |                                                                                                    |

## Prima Predisposizione (1)

• Prima di avviare VirtualBox è necessario modificare il file con estensione *vbox* che si trova nella directory della macchina virtuale di base (*LAS-debian87-base*)

| Organizza 👻 🌍 Open                                   | <ul> <li>Masterizza Nuova cartella</li> </ul> |                   |                     |              | 8:: • | • |
|------------------------------------------------------|-----------------------------------------------|-------------------|---------------------|--------------|-------|---|
|                                                      | Nome                                          | Ultima modifica   | Tipo                | Dimensione   |       | - |
| E Desktop                                            | Snanshots                                     | 04/03/2014 15:25  | Cartella di file    |              |       |   |
| Download                                             | LAS-debian6-base.vbox                         | 04/03/2014 15:32  | VirtualBox Machin   | 62 KB        |       |   |
| 📕 ftp                                                | LAS-debian6-base.vbox~                        | 04/03/2014 15:32  | File VBOX~          | 62 KB        |       |   |
| Projects                                             | LAS-debian6-base.vbox-prev                    | 04/03/2014 15:25  | File VBOX-PREV      | 62 KB        |       |   |
| 📃 Risorse recenti                                    | LAS-debian6-base-disk1 1.vmdk                 | 04/03/2014 14:49  | Virtual Machine Di  | 1.227.776 KB |       |   |
| Subversion<br>Video<br>Computer<br>Disco locale (C:) |                                               |                   |                     |              |       |   |
| 🗣 Rete 🔪 LAS-debian6-b                               | vase.vbox Ultima modifica: 04/03/2014 15::    | 32 Data creazioni | e: 04/03/2014 15:32 |              |       |   |

## Prima Predisposizione (2)

• Questo file contiene dei riferimenti assoluti ai dischi virtuali delle altre tre macchine virtuali (Client, Server e Router)

| <pre>linux"&gt;</pre>                                                                                                    |
|----------------------------------------------------------------------------------------------------|
| <pre><kachine cur:<="" currentsnapshot="{5743oeb6-foc7-4a93-9451-57d0844f9392}" name="LAS-debian6-base" ostype="Debian" pre="" snapshotfolder="Snapshots" uuid="{e23b3bad-8d10-4088-ba3e-03b02d75ae6f}"></kachine></pre> |
| <mediaregistry></mediaregistry>                                                                                                    |
| <harddisks></harddisks>                                                                                                    |
| <harddisk format="VMDK" location="LAS-debian6-base-disk1_1.&lt;u&gt;vmdk&lt;/u&gt;" type="Normal" uuid="{8483fea6-cd0f-4908-998b-5639b12ccfeb}"></harddisk>                                                              |
| <pre><harddisk format="VMDK" location="Snapshots/{015a2600-1963-46e1-bfgg-82f99d395730}.ymdk" uuid="{015a2600-1963-46e1-bfgg-82f99d395730}"></harddisk></pre>                                                            |
| <harddisk format="VMDK" location="Snapshots/{abf8dfc1-601a-488a-b973-2612d262580f}.vwdk" uuid="{abf8dfc1-601a-488a-b973-2612d262580f}"></harddisk>                                                                       |
| <pre><harddisk format="VMDK" location="Snapshots/{f0ee6d49-fae1-40cf-a89a-2842e0de49a6}.ymdk" uuid="{f0ee6d49-fae1-40cf-a89a-2842e0de49a6}"></harddisk></pre>                                                            |
| <harddisk format="VMDK" location="Snapshots/{2ffc922f-47ef-467b-b356-fcaf93dadc9b}.ymdk" uuid="{2ffc922f-47ef-467b-b356-fcaf93dadc9b}"></harddisk>                                                                       |
| <harddisk format="VMDK" location="Snapshots/{ad64693a-80b5-4c7e-b63d-050edbcf65b8}.vmdk" uuid="{ad64693a-80b5-4c7e-b63d-050edbcf65b8}"></harddisk>                                                                       |
|                                                                                                    |
| <pre>&lt;HardDisk uuid="{75ab46be-3a63-4237-adf0-a6d0ed74dbfa}" location="/afs/numi.ing.unibo.it/users/stud/0/5/8/s0000xxxxxx /VirtualBox VMs/Router/Snapshots/{75ab46be-3a63-423&lt;/pre&gt;</pre>                      |
|                                                                                                    |
| <HardDisk uuid="(d00962da-8974-4278-8eb3-eee7ac248d36)" location="/afs/numi.ing.uniho.it/users/stud/0/5/8/s0000xxxxxxx /VirtualBox VMs/Server/Snapshots/(d00962da-8974-4278-</th>                                        |
|                                                                                                    |
|                                                                                                    |
| <pre>&lt;HardDisk uuid="[aecd6ad7-1493-400a-b048-ad76787fe288]" location="/afs/numi.ing.unibg.it/users/stud/0/5/8/s0000xxxxxx /VirtualBox VMs/Client/Snapshots/{aecd6ad7-1493-400a-b048&lt;/pre&gt;</pre>                |
|                                                                                                    |
|                                                                                                    |
| <dvdimages></dvdimages>                                                                                                    |
| <floppyimages></floppyimages>                                                                                                    |
|                                                                                                    |

Convertire i riferimenti da assoluti a relativi sostituendo il path /afs/numi.ing.unibo.it/users/stud/0/5/8/s0000XXXXX/VirtualBox VMs/

con

../

# Prima Predisposizione (3)

- Avviare VirtualBox
- Verificare l'esistenza di una rete locale per la comunicazione host-VM
  - VirtualBox -> Preferenze -> Rete (su Mac OS X)
  - File -> Preferenze -> Rete -> Reti solo host (su Windows e Linux)
  - Se in elenco non c'è già una rete vboxnet0 (VirtualBox Host-Only Ethernet Adapter su Windows), crearla con il tasto add

#### Caricamento delle macchine virtuali

- Caricare la macchina virtuale di base su VirtualBox
  - Macchina -> Aggiungi
  - Selezionare il file vbox della macchina virtuale LASdebian87-base e cliccare Apri
- Ripetere la procedura per le altre 3 macchine virtuali

| 🖗 Seleziona un file di macchina virtuale |         |                                                            |                     |                   |             | ×                               |      |
|------------------------------------------|---------|------------------------------------------------------------|---------------------|-------------------|-------------|---------------------------------|------|
| Com V Com                                | puter   | <ul> <li>Disco rimovibile (E:) LAS.VM VirtualBo</li> </ul> | x VMs 🔸 LAS-debian6 | -base 🕨           | <b>▼</b> 49 | Cerca LAS-debian6-base          | ٩    |
| Organizza 👻 Nuo                          | va cart | ella                                                       |                     |                   |             | III • 🗍                         | 0    |
| 🍌 ftp                                    | *       | Nome                                                       | Ultima modifica     | Тіро              | Dimension   | 2                               |      |
| Projects Projects                        |         | Snapshots                                                  | 04/03/2014 15:25    | Cartella di file  |             |                                 |      |
| Kisoise recenti                          |         | 😼 LAS-debian6-base.vbox                                    | 04/03/2014 16:30    | VirtualBox Machin | 62 K        | В                               |      |
| 詞 Raccolte                               |         |                                                            |                     |                   |             |                                 |      |
| Documenti                                |         |                                                            |                     |                   |             |                                 |      |
| Murica                                   |         |                                                            |                     |                   |             |                                 |      |
| Subversion                               |         |                                                            |                     |                   |             |                                 |      |
| Video 🛃                                  | =       |                                                            |                     |                   |             |                                 |      |
| . Committee                              |         |                                                            |                     |                   |             |                                 |      |
| Disco locale (C:)                        |         |                                                            |                     |                   |             |                                 |      |
| 👝 Disco rimovibile                       |         |                                                            |                     |                   |             |                                 |      |
| 🗣 Rete                                   |         |                                                            |                     |                   |             |                                 |      |
|                                          | Ŧ       |                                                            |                     |                   |             |                                 |      |
| N                                        | ome fi  | ile: LAS-debian6-base.vbox                                 |                     |                   | •           | File di macchina virtuale (*.xm | il 🔻 |
|                                          |         |                                                            |                     |                   |             | Apri Annulla                    |      |

# Possibili problematiche (1)

• Se non sono state installate le estensioni di VirtualBox si ha il seguente errore all'avvio di una macchina virtuale

| 💱 Virtu | alBox - Errore                                                                                                    |
|---------|----------------------------------------------------------------------------------------------------|
| 8       | Apertura di una sessione per la Macchina Virtuale <b>Server</b><br>non riuscita.                                                                                                    |
|         | Implementation of the USB 2.0 controller not found!                                                                                                    |
|         | Because the USB 2.0 controller state is part of the saved<br>VM state, the VM cannot be started. To fix this problem,<br>either install the<br><b>'Oracle VM VirtualBox Extension Pack'</b> or disable<br>USB 2.0 support in the VM settings (VERR_NOT_FOUND). |
| Del     | tagli                                                                                                    |
|         | ОК Соріа                                                                                                    |

- La prima soluzione consiste nell'installare le estensioni di VirtualBox
- L'alternativa è quella di disabilitare dalle impostazioni di ciascuna macchina virtuale la possibilità di montare dispositivi USB

### Possibili problematiche (2)

 A seconda del sistema operativo su cui è in esecuzione, VirtualBox usa nomi diversi per la scheda di rete che mette in comunicazione host e VM

| 🙋 Virtu | ialBox - Errore                                                                                                    |
|---------|----------------------------------------------------------------------------------------------------|
|         | Impossibile avviare la macchina virtuale <b>Router</b><br>poiché le seguenti interfacce fisiche non sono state<br>trovate: |
|         | vboxnet0 (adapter 4)                                                                                                    |
|         | Puoi cambiare le impostazioni di rete della macchina o fermarla.                                                           |
| Cambi   | a impostazioni di rete Copia Chiudi MV                                                                                     |

 È sufficiente accedere alle impostazione di rete delle macchine virtuali e cliccare ok per far sì che VirtualBox ne aggiorni la configurazione

### Tool grafici per il trasferimento dei file

- Filezilla (<u>https://filezilla-project.org/</u>) client SCP multipiattaforma
- WinSCP (<u>http://winscp.net/</u>) client SCP solo per Windows
- I file manager Linux forniscono nativamente la possibilità di esplorare risorse remote mediante SSH. Tra le applicazioni di sistema delle macchine in laboratorio è disponibile Gigolo (<u>http://www.uvena.de/gigolo/</u>) per la connessione a file system remoti

### **Client SSH per Windows**

- Putty (<u>http://www.putty.org/</u>) client telnet e ssh per Windows
- Per configurare il login senza password, basato su chiave pubblica, si può seguire questa ottima guida: <u>http://bit.ly/1f7VvYl</u>

## Problemi con client SSH su host Linux e MacOS recenti

- La procedura per l'autenticazione senza password condotta in laboratorio usa chiavi DSA, disabilitate dai client ssh più recenti
  - Sintomo: pur eseguendo correttamente tutti i passi di generazione chiavi e copia nel guest, ssh e scp continuano a chiedere la password
- Due soluzioni possibili
- Soluzione 1: ri-abilitare l'autenticazione DSA
  - trovare il file di configurazione di default del client ssh sul proprio host (documentato nella sezione FILES della man page ssh, dovrebbe essere ~/.ssh/config)
  - scriverci queste due righe
     Host \*
     PubkeyAcceptedKeyTypes +ssh-dss

# Problemi con client SSH su host Linux e MacOS recenti

- Soluzione 2: usare chiavi RSA
  - Ripetere la procedura di generazione delle chiavi usando al posto di

ssh-keygen -t dsa

la variante

#### ssh-keygen -t rsa -b 2048

 Il file da copiare sulla virtual machine, nello stesso posto (~/.ssh/authorized\_keys) sarà id\_rsa.pub